# **C** 目的地を探す

| 目的地を設定する              | C-2       |
|-----------------------|-----------|
| 登録地点から探す              | C-2       |
| 住所から探す                | С-З       |
| 電話番号から探す              | ····· C-4 |
| 現在地またはスクロール先の施設の      |           |
| ジャンルから探す              | C-5       |
| 施設の名前から探す             | C-6       |
| 目的地履歴から探す             | ····· C-7 |
| 地名から探す                | ····· C-7 |
| 地図から探す                | ····· C-8 |
| 周辺にある施設から探す           | ····· C-8 |
| 自宅周辺から探す              | ····· C-9 |
| 郵便番号から探す              | C-10      |
| SDメモリーカードから探す         | C-10      |
| 緯度・経度から探す             | C-11      |
| まっぷるコード(MGコード)・マップコード |           |
| から探す                  | C-12      |
| まっぷるコード(MGコード)の更新データを |           |
| 使用する                  | C-13      |
|                       |           |

# 目的地を設定する

. . . . . . . . . . . . . . . . . .

#### 登録地点から探す

※あらかじめ地点を登録しておく必要があります。[F]「地図から自宅/地点を登録する] B-14 ※自宅は表示されません。

### 1 メニュー → 目的地 → 登録地点 をタッチする。

: 登録地点リストが表示されます。

#### 2 リストの表示方法を変更する。

※表示方法を変更しない場合は下記手順3 へ進んでください。

| ボタン     | 内容                                                                                                    |                                                                    |
|---------|----------------------------------------------------------------------------------------------------|--------------------------------------------------------------------|
| フォルダ *  | 登録地点を登録しているフォルダのみ表示<br>※表示させたい登録地点が登録されているフォ<br>ルダ(フォルダ指定なし ~ フォルダ100)を<br>タッチしてください。<br>※登録地点をフォルダに登録するには、<br>「夏」「登録地点の編集/見る」F-2をご覧くだ<br>さい。 | 2<br>日<br>日<br>日<br>日<br>日<br>日<br>日<br>日<br>日<br>日<br>日<br>日<br>日 |
| 登録順     | 地点が登録された順(古いものから)表示                                                                                                    | 戸資料館                                                               |
| マーク順    | 同じマークごとに表示                                                                                                    |                                                                    |
| ∗印…登録地点 | マリストを全て表示する場合は、 全表示 を                                                                                                    |                                                                    |
|         |                                                                                                    |                                                                    |

タッチしてください。

リストから登録地点を選択し、決定をタッチする。

: 周辺の地図画面が表示されます。

#### 4 目的地にするをタッチする。

- :カーソル(---)のある位置が目的地として登録されます。 ※カーソル(----)の位置が、目的地に設定したい地点と異なる場合は、地図をスクロールさせてカーソル(-----)の位置を修正してから、目的地にするをタッチしてください。
- ※ 目的地にする が表示されていない場合は まをタッチ し、設定メニューを表示してください。

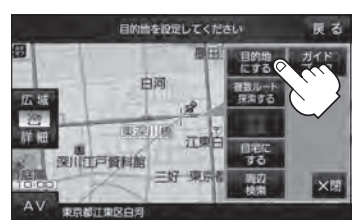

-2

5 案内スタートをタッチする。

:ルート案内を開始します。

#### 住所から探す

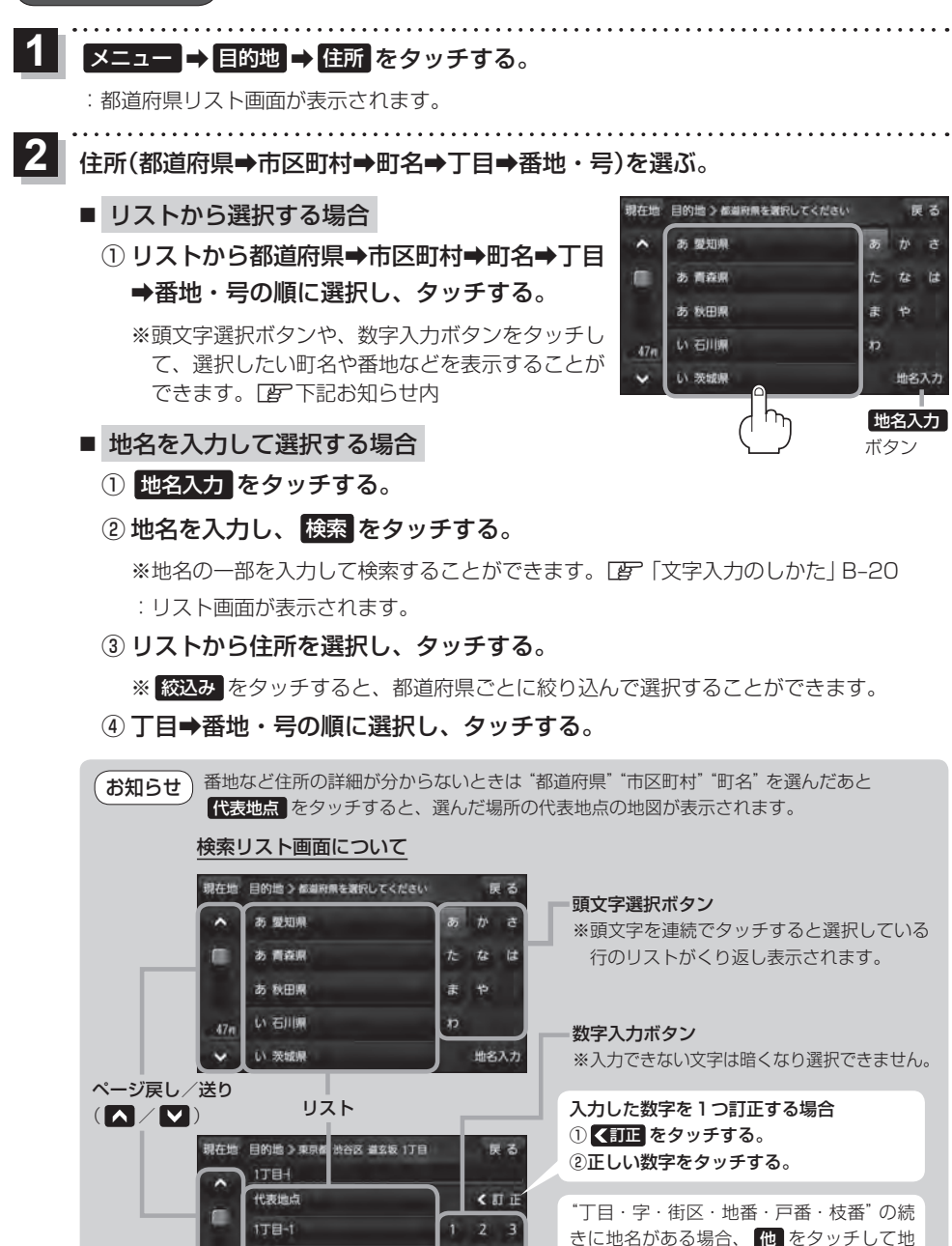

4 5 6

8

1丁目-2

C-3

名をリストに表示し、効率よく場所を絞り

込んでいきます。(地名がない場合はボタン)

は暗くなり選択できません。)

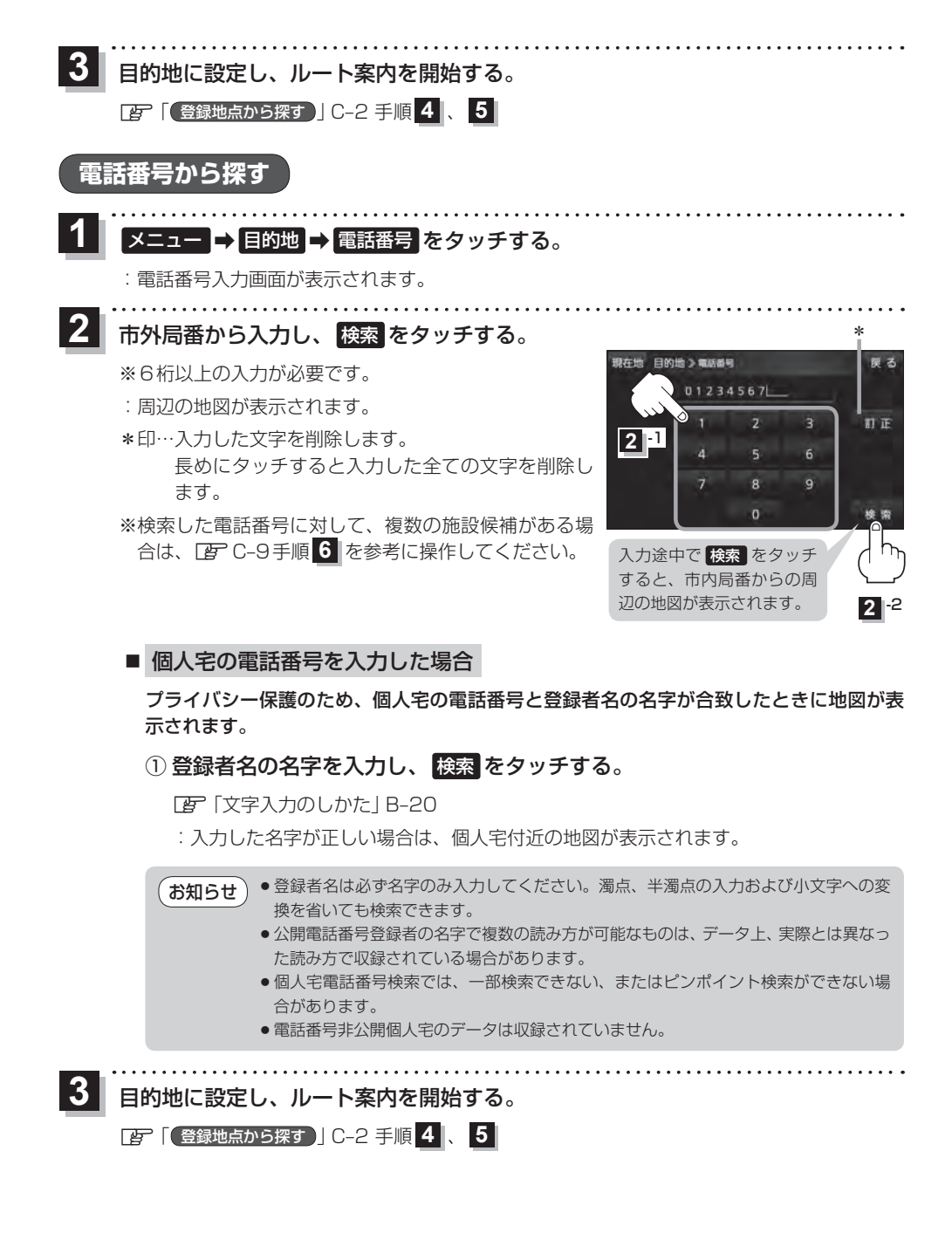

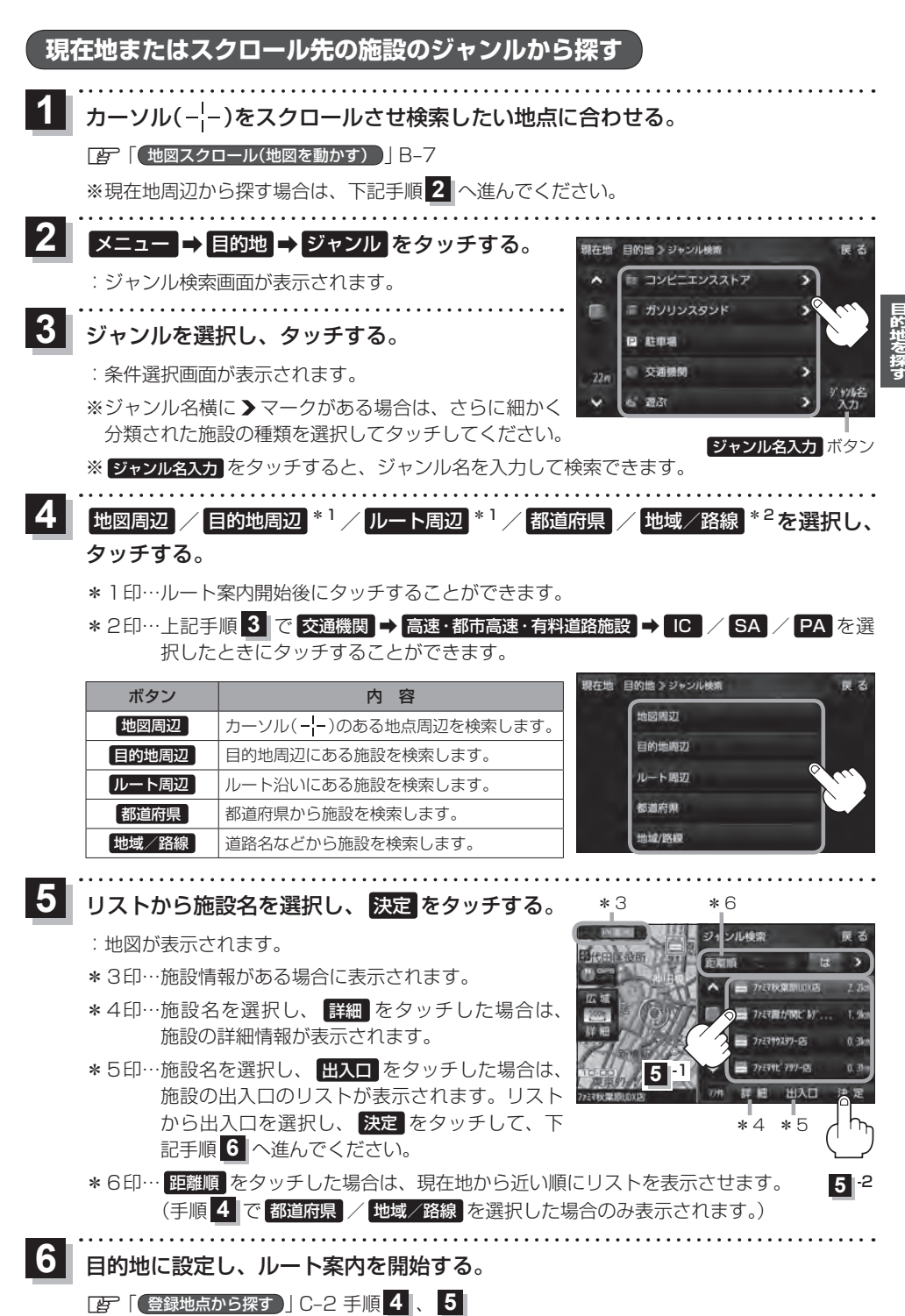

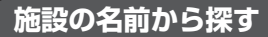

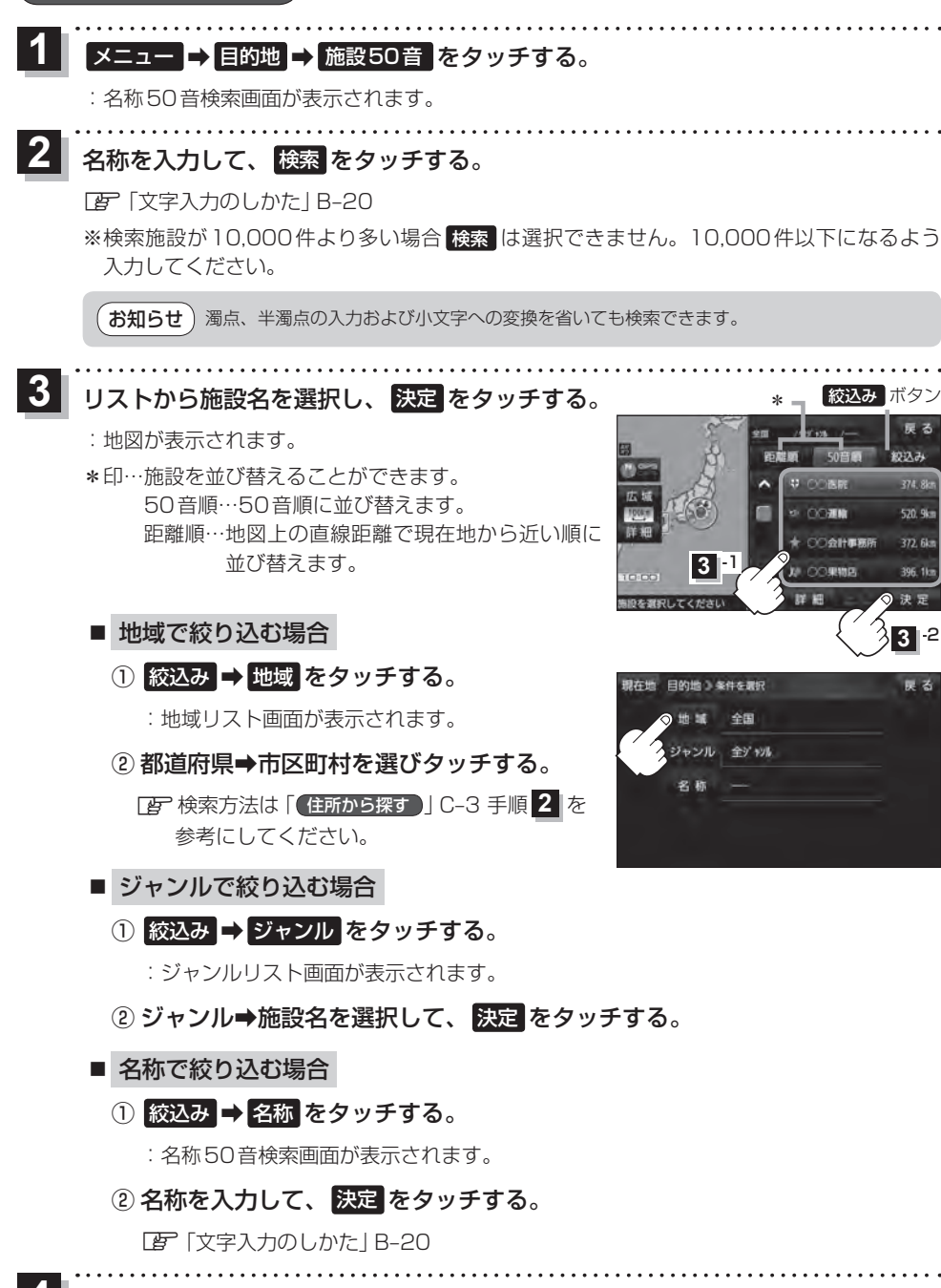

00.2

396. 1k

3 2

戻る

目的地に設定し、ルート案内を開始する。

[27] 【登録地点から探す】] C-2 手順 4 、 5

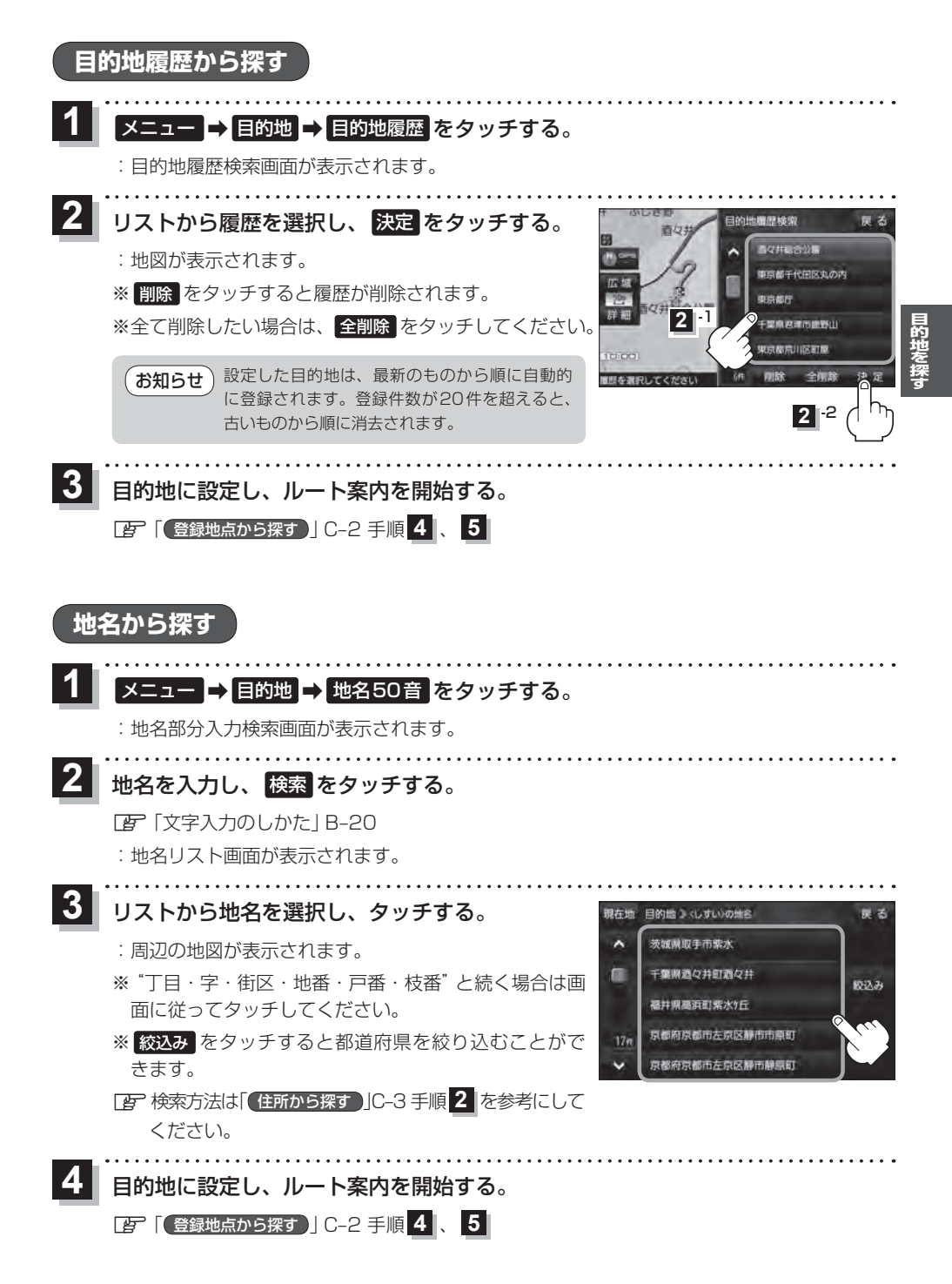

C-7

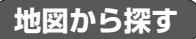

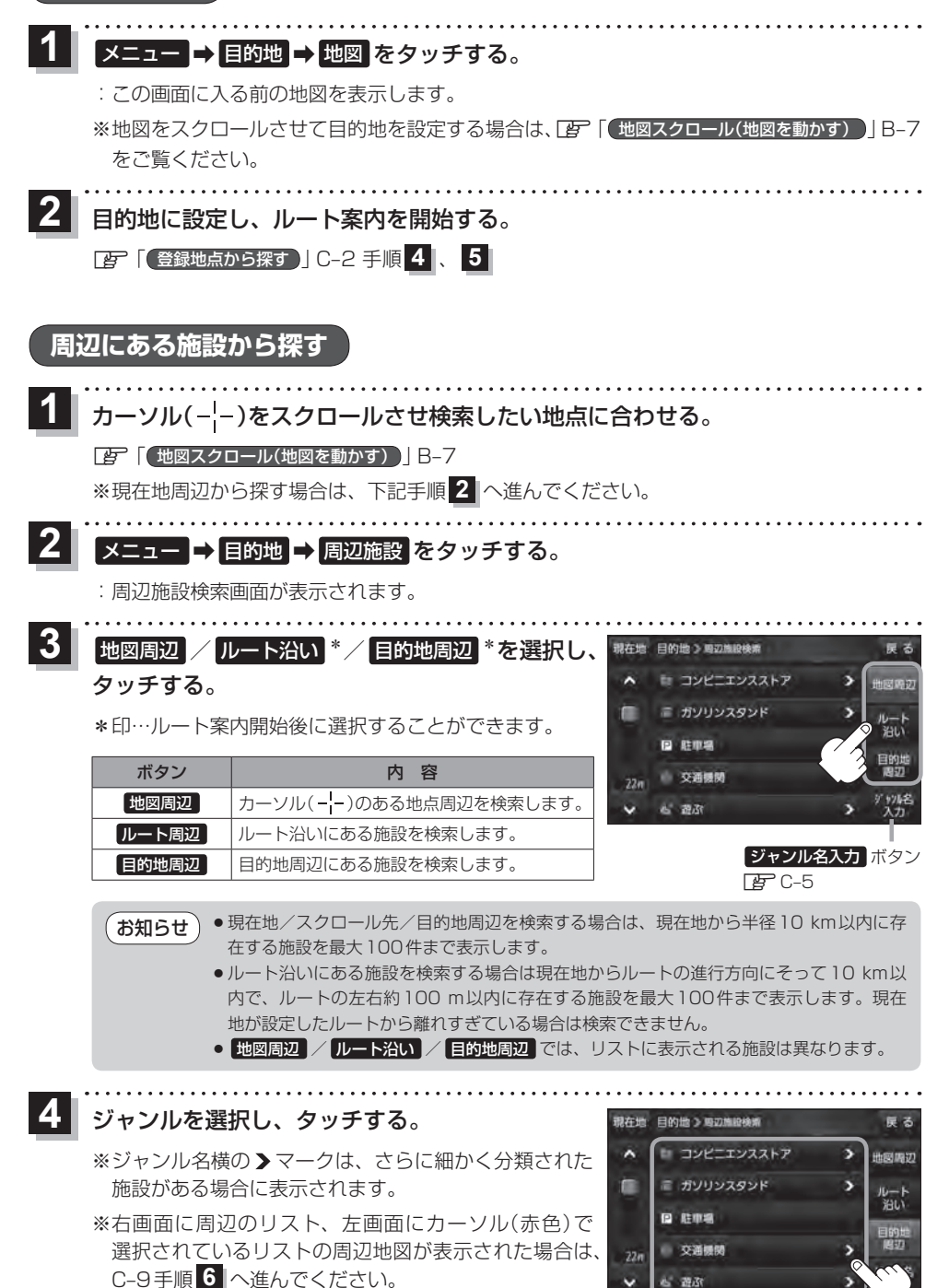

遊ぶ

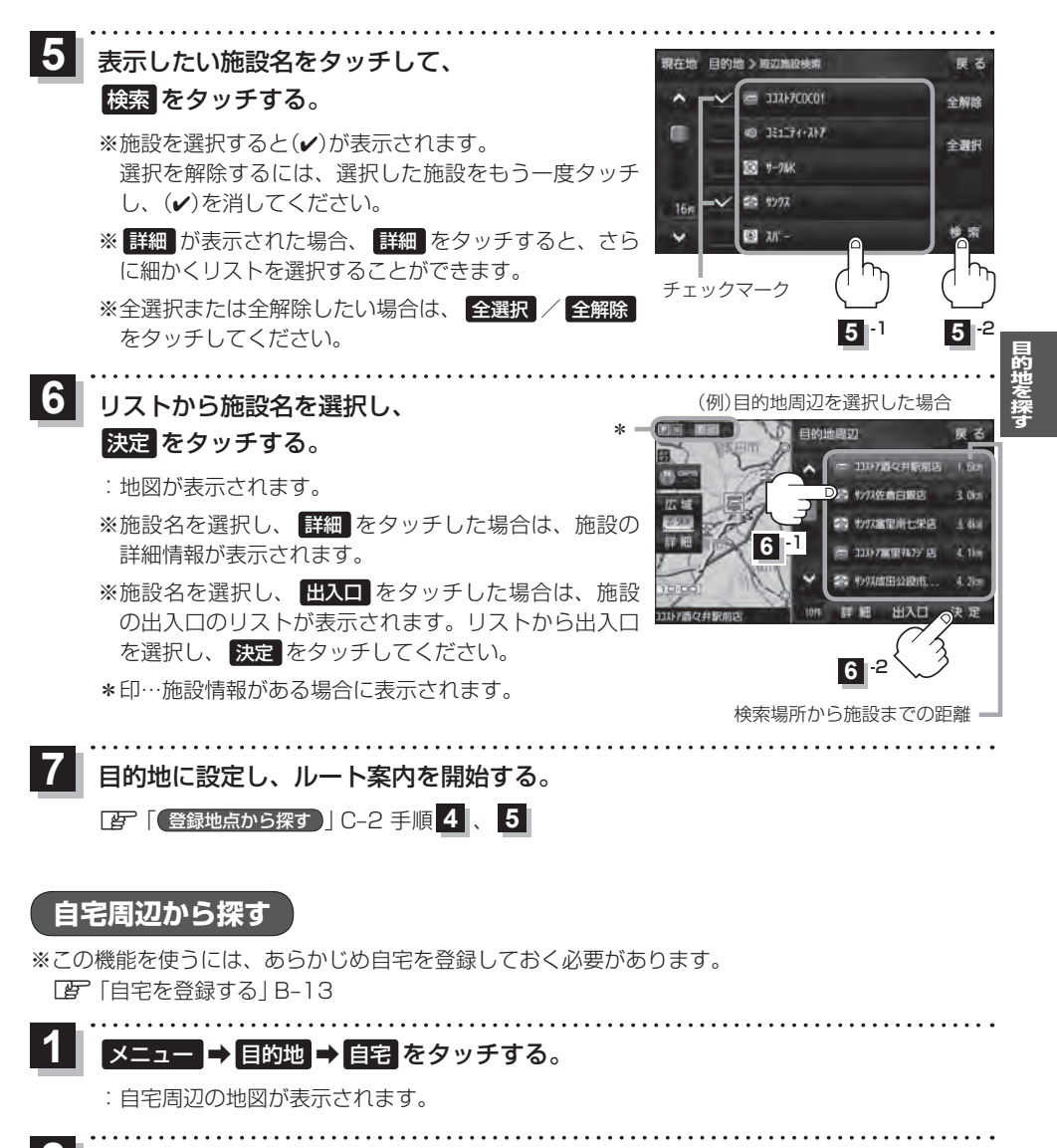

- 2 目的地に設定し、ルート案内を開始する。
  - [2] 登録地点から探す]C-2 手順4、5

#### 郵便番号から探す

郵便番号簿 (ポスタルガイド) などに掲載されている郵便番号から、周辺の地図を表示し、目的地に 設定することができます。

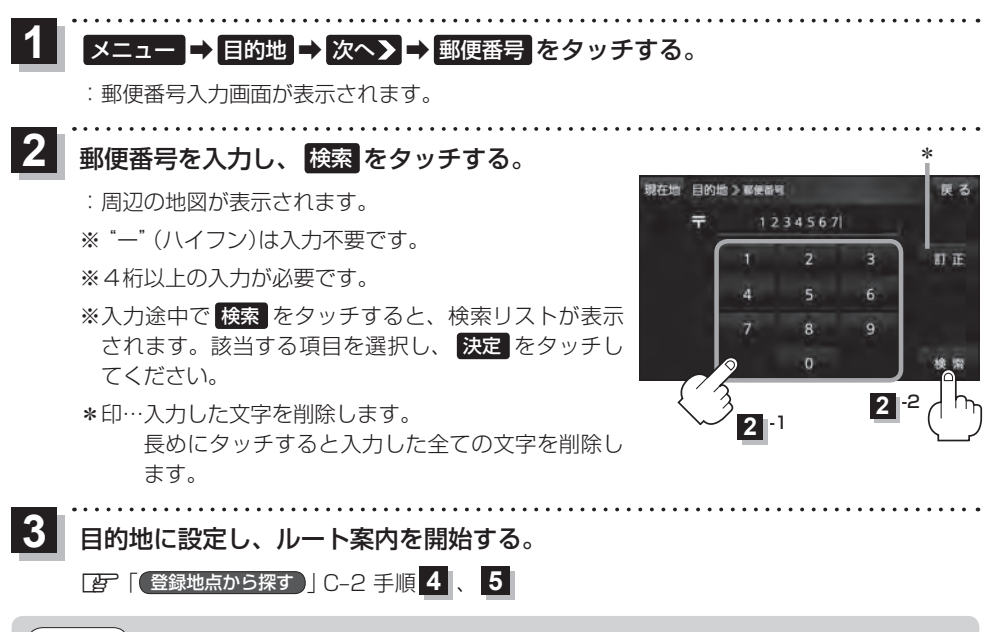

お知らせ)企業など専用の郵便番号は検索できない場合があります。

#### SDメモリーカードから探す

#### パソコンを使用して、SDメモリーカードに保存した地点情報から、周辺の地図を表示し、目的地に 設定することができます。

『 「おでかけ旅ガイド」 B-19

下記操作を行う前にSDメモリーカードを挿入し、AVモードを終了してください。

[27] SDメモリーカードを挿入する/取り出す] A-36

メニュー → 目的地 → 次へ入 → SD をタッチする。

:SDメモリーカードに保存した地点のファイルリスト画面が表示されます。

※SDメモリーカード内に保存した地点が1つの場合は、フォルダリスト画面が表示されます。

※SDメモリーカードに "DRIVE" フォルダがない場合は、メッセージが表示されます。

#### はい / いいえ を選択してください。

はい …SDメモリーカードに "DRIVE" フォルダが作成されます。

いいえ…SDメモリーカードに "DRIVE" フォルダが作成されません。

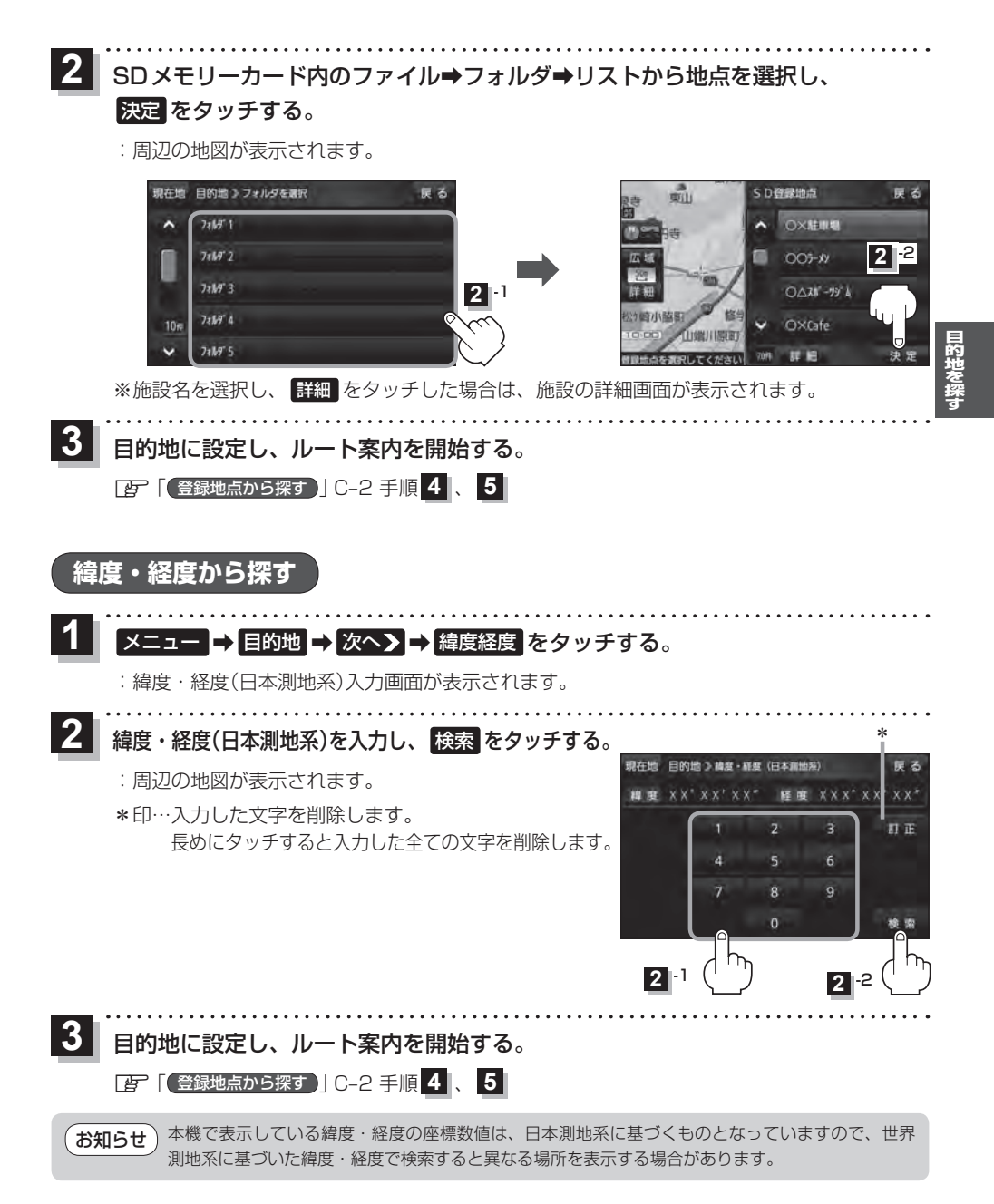

C-11

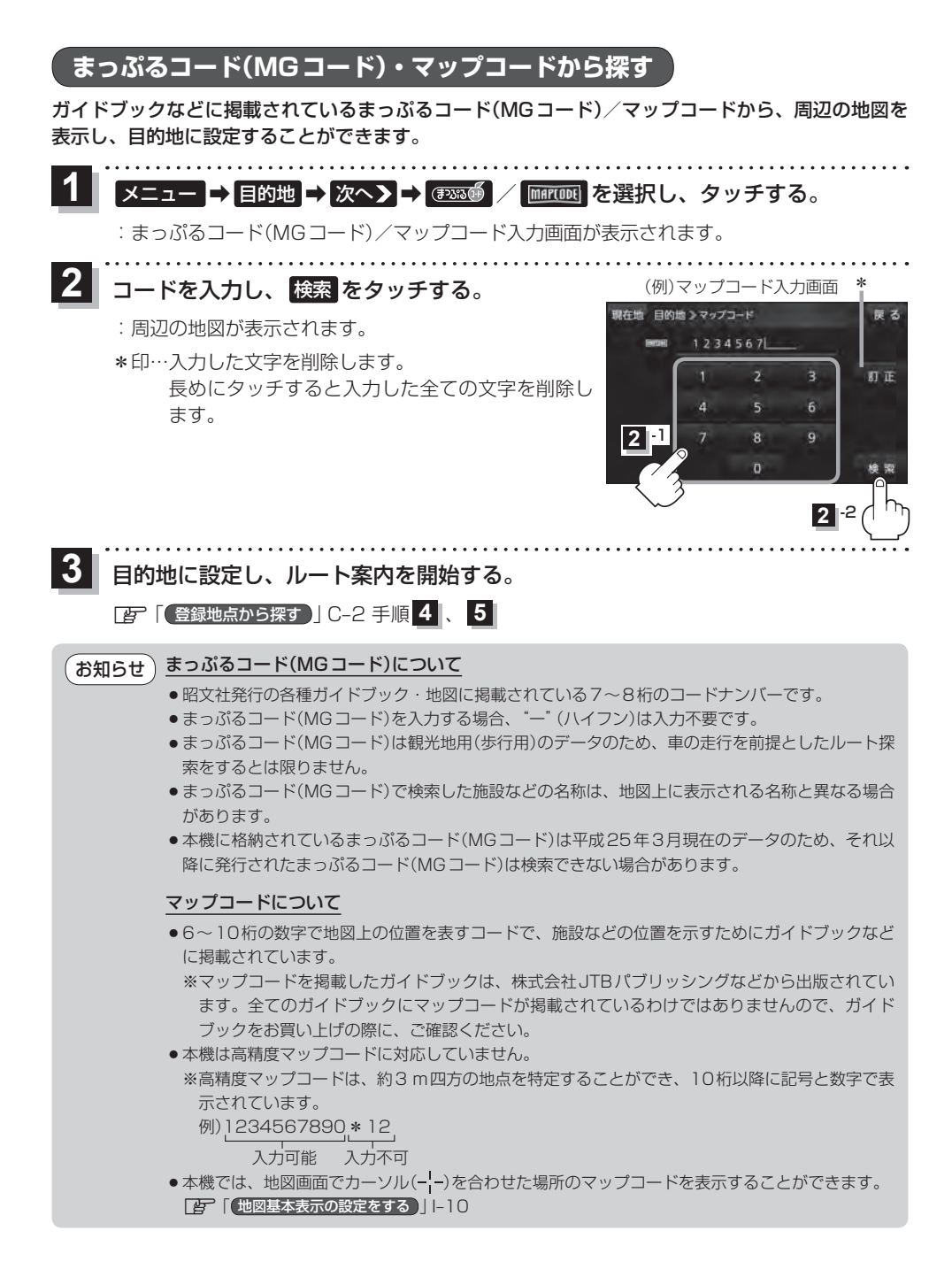

#### まっぷるコード(MGコード)の更新データを使用する

#### 

## **2** コードを入力し、 SDから検索 をタッチする。

- : 周辺の地図が表示されます。
- ※ SDから検索 は7桁以上入力すると有効になります。
- ※更新データがない場合は、メッセージが表示され、まっぷるコード(MGコード)の入力画面に戻ります。

\*印…入力した文字を削除します。 長めにタッチすると入力した全ての文字を削除し ます。

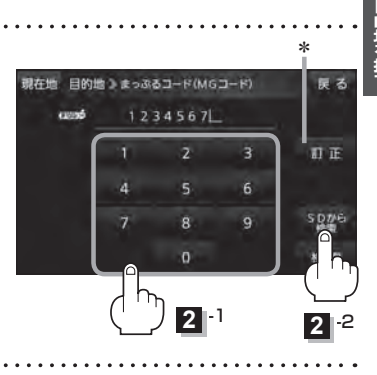

3 目的地に設定し、ルート案内を開始する。 [27] (登録地点から探す)|C-2 手順4、5

 お知らせ
 まっぷるコード(MGコード)の更新データの入手方法

 まっぷるコード(MGコード)の更新データは、当社サイトよりパソコンなどでダウンロードしてご利用ください。

 ダウンロードや更新情報などについては、下記のWebサイトをご覧ください。

 http://panasonic.jp/navi/

 ※更新間隔は数ヶ月に1回を予定しています。

 ※更新データのファイル名は「MCPnavi.dat」です、ファイル名は変更しないでください。